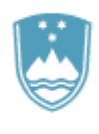

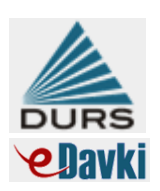

# Priročnik za Samoprepovedi – izvajanje 9. člena ZIS eDavki – osebni portal

Ljubljana, februar 2014

Pripravili: Martina Založnik Sonja Strnad

# Evidenčni podatki dokumenta:

Identifikacija dokumenta:

| laoninkaoija aokamenta. |                                                                                                |
|-------------------------|------------------------------------------------------------------------------------------------|
| Naslov dokumenta        | Priročnik za Samoprepovedi – izvajanje 9. člena ZIS                                            |
| Oznaka in verzija       |                                                                                                |
| Status dokumenta        | Interno navodilo za oddajo in prevzem samoprepovedi igranja posebnih in spletnih iger na srečo |
| Datum veljavnosti       | 10. 2. 2014                                                                                    |

# Avtorji dokumenta:

| Izdelali: | Martina Založnik<br>Sonja Strnad                                                                                                    |
|-----------|----------------------------------------------------------------------------------------------------|
| Odobril:  | Drago Avbelj, vodja Oddelka za razvoj informacijske tehnologije<br>Tomaž Kralj, vodja Službe za informacijsko tehnologijo<br>Olga Grum , vodja Oddelka za davek od dohodka in kapitala<br>Julijana Povše, vodja Davčnega sektorja |

# Podatki o sestavljenosti dokumenta:

| Ime in sestavine<br>dokumenta |       | Datum izdelave | Orodje izdelave | Okolje | Način integracije |
|-------------------------------|-------|----------------|-----------------|--------|-------------------|
| Priročnik                     | za    | Februar 2014   | MS Word         | WIN    | Objava Intranet,  |
| Samoprepovedi                 | -     |                |                 |        | proces 10         |
| izvajanje 9. člen             | a ZIS |                |                 |        |                   |

## Referenčni dokumenti:

| Datum                          | Dokument                                                              | Priponka                                                                                                    |
|--------------------------------|-----------------------------------------------------------------------|----------------------------------------------------------------------------------------------------|
| 06.06.2013<br>do<br>14.06.2013 | Delovno gradivo, prejeto iz DS in PDU                                 | 06_06_2013_Samopr<br>epoved.msg<br>07_06_2013_RE<br>Samoprepoved.msg<br>11_06_2013_FW<br>Samoprepovedi.msg<br>14_06_2013_1_FW<br>Aplikacija samoprepov |
|                                | Zakon o igrah na srečo (Uradni list RS, št. 14/11 –<br>UPB in 108/12) | http://www.uradni-<br>list.si/1/objava.jsp?urlid=201114&stevil<br>ka=588<br>http://www.uradni-<br>list.si/1/objava.jsp?urlid=2012108&stev<br>ilka=4261 |
|                                | Poslovne zahteve –eDavki                                              | Samoprepovedi_Obr<br>azec_eDavki_Poslovn                                                                                                    |

Zgodovina dokumenta:

| verzija | Datum      | Opis spremembe |
|---------|------------|----------------|
| Ver 0.1 | 10. 2.2014 | Končna verzija |

#### Kratek opis:

Dokument je navodilo za delo z informacijsko podporo Davčne uprave Republike Slovenije (v nadaljnjem besedilu: DURS), ki zagotavlja izvajanje določil Zakona o igrah na srečo glede danih samoprepovedi igranja posebnih in spletnih iger na srečo. V dokumentu je podrobneje opisan način oddaje obrazca SamPre - samoprepovedi igranja posebnih in spletnih iger na srečo ter prevzemanja paketov novih in storno samoprepovedi preko SOAP portala eDavki.

#### Ključne besede:

Igre na srečo, igralec, igralnica, igralni salon, samoprepoved, eDavki

| 17 11   |    |       |     |
|---------|----|-------|-----|
| Kratice | ın | Izraz | ZI: |

| ZIS                                                                                                    | Zakona o igrah na srečo                                                                                                    |  |  |
|----------------------------------------------------------------------------------------------------|----------------------------------------------------------------------------------------------------|--|--|
| Koncesionar                                                                                                    | gospodarska družba, ki je pridobila in ima veljavno koncesijo za prirejanje posebn<br>iger na srečo v igralnici ali igralnem salonu, ali ima sklenjeno veljavno koncesijsko<br>pogodbo ali aneks h koncesijskih pogodbi za prirejanje spletnih iger na srečo                                                                                                    |  |  |
| SOAP                                                                                                    | SOAP (Simple Objects Access Protocol) je protokol, ki omogoča komunikacijo med ponudnikom storitev in odjemalcem. Deluje na principu klica oddaljene procedure (RPC - Remote Procedure Call), za kar uporablja sintakso XML (Extensible Markup Language). Prednosti SOAP protokola so v njegovi neodvisnosti od programskih jezikov, transportnega (prenosnega) protokola (HTTP, SMTP, FTP ali drugi), operacijskega sistema in strojne platforme. |  |  |
| eDavki Spletni portal za elektronsko poslovanje z DURS. Omogoča udobno,<br>varno izpolnjevanje ter oddajanje davčnih obrazcev z uporabnikovega<br>doma ali v pisarni. |                                                                                                    |  |  |
| SamPre                                                                                                    | Kratica obrazca za oddajo samoprepovedi igranja posebnih in spletnih iger na srečo                                                                                                    |  |  |
| RDZ                                                                                                    | Kratica za Register davčnih zavezancev                                                                                                    |  |  |

© Republika Slovenija - Davčna uprava Republike Slovenije

Reprodukcija po delih ali v celoti, na kakršenkoli način in v kateremkoli mediju, ni dovoljena brez pisnega dovoljenja Davčne uprave Republike Slovenije. Kršitve se sankcionirajo v skladu z zakonodajo.

#### PREDGOVOR

Ravnanje s samoprepovedjo je urejeno v 9. členu Zakona o igrah na srečo (Uradni list RS, št. 14/11 – UPB in 108/12), ki določa:

»Igralec lahko od gospodarske družbe, ki je pridobila koncesijo za prirejanje posebnih iger na srečo v igralnici ali igralnem salonu, s pisno izjavo zahteva, da mu za najmanj šest mesecev in največ tri leta prepove udeležbo pri igrah na srečo (v nadaljnjem besedilu: samoprepoved). V obdobju samoprepovedi igralec pisne izjave o samoprepovedi ne more preklicati. Igralec mora biti opozorjen na posledice samoprepovedi.

Samoprepoved velja na celotnem območju Republike Slovenije.

Pooblaščena oseba gospodarske družbe iz prvega odstavka tega člena je ob prevzemu izjave o samoprepovedi dolžna preveriti identiteto igralca in o tem narediti zaznamek na hrbtni strani izjave. O dani izjavi o samoprepovedi je dolžna najpozneje naslednji dan obvestiti nadzorni organ ter mu poslati naslednje podatke o igralcu: osebno ime, datum rojstva, stalno ali začasno prebivališče, vrsto in številko osebnega dokumenta, datum začetka ter končanja samoprepovedi.

Nadzorni organ mora pisno izjavo igralca najpozneje naslednji delovni dan po prejemu poslati vsem gospodarskim družbam iz prvega odstavka tega člena, ti pa morajo osebi, za katero velja samoprepoved, prepovedati vstop v igralnico ali igralni salon. Gospodarske družbe in nadzorni organ smejo podatke o samoprepovedi uporabljati samo za namene iz tega člena.

Nadzorni organ zaradi preprečevanja zasvojenosti z igrami na srečo vzpostavi in vodi zbirko podatkov o igralcih, ki so dali izjavo o samoprepovedi. Podatki iz te zbirke, osebno ime, datum rojstva, stalno ali začasno prebivališče, vrsta in številka osebnega dokumenta, datum začetka ter končanja samoprepovedi, se hranijo še eno leto po datumu končanja samoprepovedi.

#### Določbe tega člena se smiselno uporabljajo tudi za spletne igre na srečo.

Pri sklenjenem mednarodnem dogovoru velja samoprepoved tudi na območju drugih držav.«

V dokumentu je podrobneje opisan način oddaje obrazca SamPre - samoprepovedi igranja posebnih in spletnih iger na srečo preko osebnega portala eDavki, ki zagotavlja izvajanje zgoraj poudarjenih določil ZIS.

Prav tako je v dokumentu opisan način prevzemanja paketov novih in storno samoprepovedi preko SOAP portala eDavki, ki jih koncesionarji zavedejo v svoje recepcijske sisteme.

# KAZALO

| 1 | INF   | ORMACIJSKA PODPORA DURS                                                         | 6  |
|---|-------|---------------------------------------------------------------------------------|----|
|   | 1.1   | SHEMATSKI PRIKAZ PROGRAMSKE REŠITVE                                             | 6  |
|   | 1.2   | ODDAJA OBRAZCA SamPre                                                           | 7  |
|   | 1.2.1 | Umestitev obrazca na osebnem portalu eDavki                                     | 7  |
|   | 1.2.2 | Zavezanci za oddajo izjave igralca iger na srečo o samoprepovedi vstopa/igranja | 7  |
|   | 1.2.3 | Način oddaje                                                                    | 7  |
|   | 1.2.4 | Postopek oddaje e-obrazca                                                       | 8  |
|   | 1.2.5 | Postopek oddaje z datoteko                                                      | 14 |
|   | 1.3   | KREIRANJE IN PREVZEMANJE PAKETOV                                                | 15 |
|   | 1.3.1 | Kreiranje dnevnih paketov                                                       | 15 |
|   | 1.3.2 | Prevzemanje dnevnih paketov                                                     | 16 |
|   | 1.3.3 | Številčenje dokumentov                                                          | 17 |
|   | 1.3.4 | Kreiranje in prevzemanje celotnega paketa                                       | 18 |

## 1 INFORMACIJSKA PODPORA DURS

1.1 SHEMATSKI PRIKAZ PROGRAMSKE REŠITVE

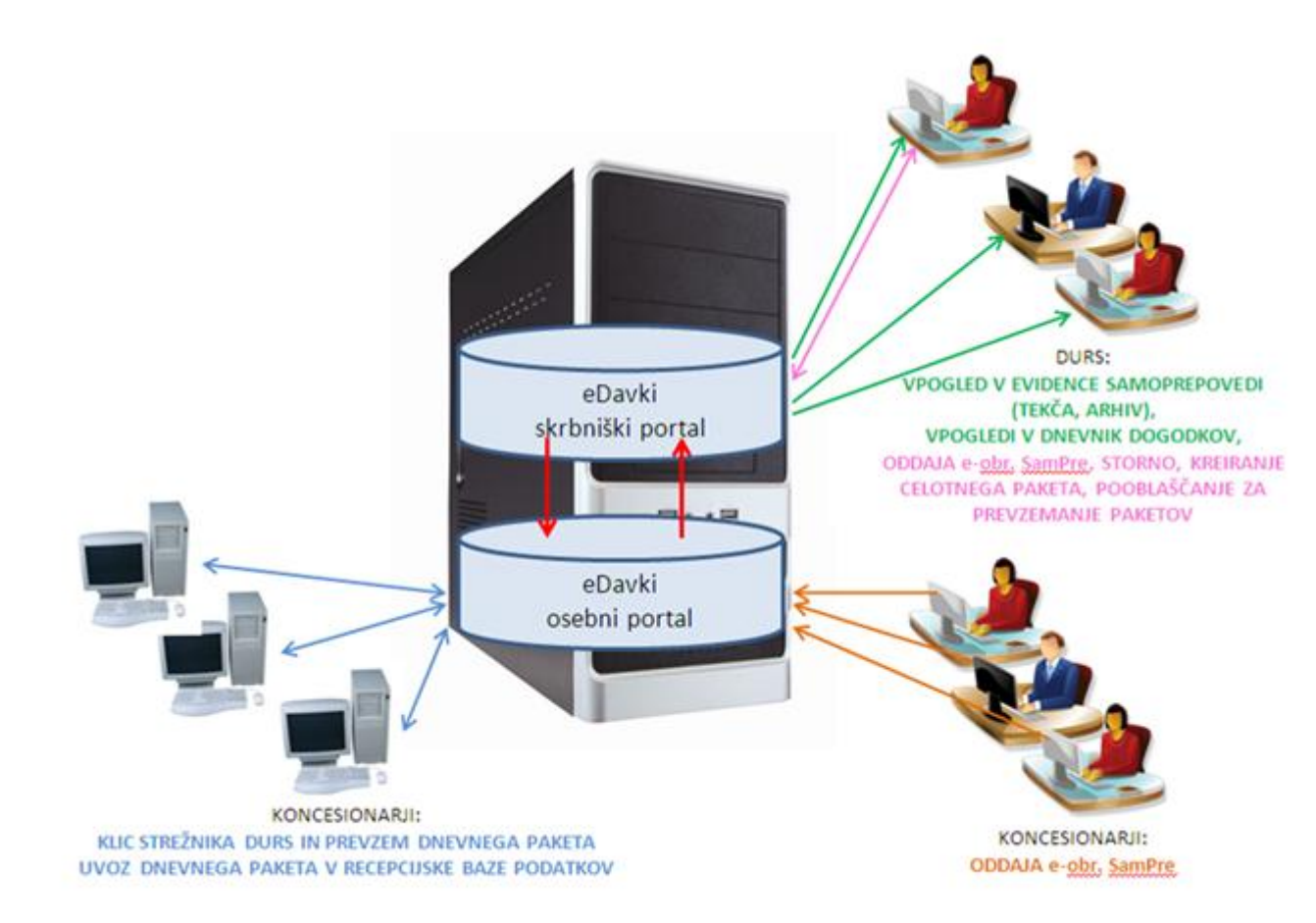

#### 1.2 ODDAJA OBRAZCA SamPre

#### 1.2.1 Umestitev obrazca na osebnem portalu eDavki

Obrazec SamPre je umeščen v skupino »Igre na srečo«:

| 🗢 👩 https://test.edavki.durs.si/PersonalPortal/[8540]/CommonPages/Do | cuments/New.aspx 🛛 🗣 🍕 🐼 😫 Google                                                                                                    |                            |               |     |
|----------------------------------------------------------------------|----------------------------------------------------------------------------------------------------|----------------------------|---------------|-----|
| it View Favorites Tools Help                                         |                                                                                                    |                            |               |     |
| ites 🖓 🍘 Eavorites Bar 🔻                                             |                                                                                                    |                            |               |     |
|                                                                      | A                                                                                                    | C - 6 - 1-                 | Tests         | 0   |
| lokument                                                             | M T M T E E TPage                                                                                                    | <ul> <li>Sarety</li> </ul> | / • 100is     | . 6 |
| športna loterija Previous Nex                                        | t 🖉 Options 👻                                                                                                    |                            |               |     |
| PNiPD                                                                | Obračun prispevkov za socialno varnost za delodajalce, ki niso plačniki davka                                                         | ?                          | <u>izberi</u> |     |
| POPD                                                                 | Podatki o plačilu dohodka osebi, ki se po drugem odstavku 58. člena ZDavP-2 šteje za plačnika davka                                   | ?                          | izberi        |     |
| NUI                                                                  | <u>Obračun davčnega odtegljaja po 383.C členu zakona o davčnem postopku od dohodkov iz finančnih</u><br>instrumentov                  | ?                          | <u>izberi</u> |     |
| Kontrolni podatki                                                    |                                                                                                    |                            |               |     |
| KP-KPD                                                               | Podatki za odmero dohodnine                                                                                                    | ?                          | izberi        |     |
| KP-KDVP                                                              | Podatki za odmero dohodnine od dobička iz kapitala od odsvojitve vrednostnih papirjev in drugih<br>deležev ter investicijskih kuponov | ?                          | <u>izberi</u> |     |
| Davek od dohodkov                                                    | pravnih oseb                                                                                                    |                            |               |     |
| DOD-DDPO                                                             | Obračun davka od dohodkov pravnih oseb                                                                                                | ?                          | izberi        |     |
| Obrestna direktiva                                                   | EU                                                                                                    |                            |               |     |
| ODE-PDO                                                              | Poročilo o dohodku od prihrankov v obliki plačil obresti                                                                              | ?                          | <u>izberi</u> |     |
| Koncesijske dajatvo                                                  | 2                                                                                                    |                            |               |     |
| KD-ODKD                                                              | (OKD-ODKD) Obračun koncesijske ter dodatne koncesijske dajatve                                                                        | ?                          | <u>izberi</u> |     |
| Davek na motorna                                                     | /ozila                                                                                                    |                            | •             |     |
| DMV-O                                                                | <u>Obračun davka na motorna vozila</u>                                                                                                | ?                          | izberi        |     |
| Igre na srečo                                                        |                                                                                                    |                            |               |     |
| DODKIS                                                               | <u>Obračun davčnega odtegljaja od dobitkov pri klasičnih igrah na srečo</u>                                                           | ?                          |               |     |
| KDIS                                                                 | <u>Obračun koncesijske dajatve od iger na srečo</u>                                                                                   | ?                          | izberi        |     |
| DIS                                                                  | <u>Obračun davka od iger na srečo</u>                                                                                                 | ?                          | izberi        |     |
| DavS                                                                 | <u>Obračun davka od srečk</u>                                                                                                    | ?                          | izberi        |     |
| SamPre                                                               | Samoprepoved igranja posebnih in spletnih iger na srečo                                                                               | ?                          | <u>izberi</u> |     |
| Zavarovalni posli                                                    |                                                                                                    |                            | •             |     |
| PT                                                                   | Obračun požarne takse                                                                                                    | ?                          | <u>izberi</u> |     |
| DPZP                                                                 | Obračun davka od prometa zavarovalnih poslov                                                                                          | ?                          | izberi        |     |
| Priloge                                                              |                                                                                                    |                            | •             |     |
| NF-Priloga                                                           | <u>Priloga</u>                                                                                                    | ?                          | <u>izberi</u> |     |
| Davek na tonažo                                                      |                                                                                                    |                            |               |     |
| ODT                                                                  | <u>Obračun davka na tonažo</u>                                                                                                    | ?                          | izberi        |     |
| Ostale napovedi                                                      |                                                                                                    |                            | v             |     |
| ON-Dar                                                               | Napoved za odmero davka od prejetega darila                                                                                           | 2                          | izberi        |     |
| Davek na bilančno v                                                  | /soto bank                                                                                                    |                            | •             |     |
| DBVB                                                                 | Obračun davka na bilančno vsoto bank                                                                                                  | 1                          | _             |     |
| Davek na finančne :                                                  | storitve                                                                                                    |                            |               |     |
| DFS                                                                  | Obracun davka na imanche storitve                                                                                                    |                            | izberi        |     |
| eVrocanje<br>eVrocanje                                               | Dokument                                                                                                    | 7                          | izberi        |     |
| Chrodalije Bok                                                       |                                                                                                    |                            |               |     |

## 1.2.2 Zavezanci za oddajo izjave igralca iger na srečo o samoprepovedi vstopa/igranja

Zavezanci za oddajo obrazca SamPre so vse gospodarske družbe, ki imajo veljavno koncesijo za prirejanje posebnih iger na srečo v igralnici ali igralnem salonu, ali imajo sklenjeno veljavno koncesijsko pogodbo ali aneks h koncesijskih pogodbi za prirejanje <u>spletnih</u> iger na srečo (v nadaljevanju koncesionarji).

#### 1.2.3 Način oddaje

Oddaja obrazca SamPre je možna le v elektronski obliki. Možna sta dva načina oddaje:

- ročno, to je z izpolnitvijo in oddajo obrazca SamPre preko spletnega portala eDavki ali
- z datoteko preko SOAP portala.

#### 1.2.4 Postopek oddaje e-obrazca

E-obrazec SamPre mora vsebovati podatke, ki omogočajo identifikacijo igralca, ki podaja izjavo o samoprepovedi, in podatke o veljavnosti dane samoprepovedi.

#### 1.1.1.1 Podatki o koncesionarju

| Samoprepov          | ed igranja                               | a posebnih in spletnih iger | na srečo 🗉 |
|---------------------|------------------------------------------|-----------------------------|------------|
| Podatki o koncesio  | narju ?                                  |                             |            |
| Naziv               | ŠPORTNA LOT                              | ERIJA IN IGRE NA SREČO D.D. | ]          |
| Naslov              | DUNAJSKA CE<br>LJUBLJANA<br>1000 LJUBLJA | STA 022<br>NA               |            |
| Davčna številka     | 12345678                                 |                             |            |
| Elektronski naslov  |                                          |                             |            |
| Telefonska številka |                                          |                             |            |

Na podlagi digitalnega potrdila se obvezni podatki o koncesionarju predizpolnijo s podatki iz RDZ in jih ni mogoče popravljati. Koncesionar izpolni še manjkajoče podatke:

#### Polje »Elektronski naslov«:

Vpiše se elektronski naslov koncesionarja, ki oddaja obrazec SamPre. Elektronski naslov mora vsebovati znak »@«. Vnos ni obvezen, je pa zaželjen zaradi morebitnih usklajevanj.

#### Polje »Telefonska številka«:

Vpiše se telefonsko številko koncesionarja, ki oddaja obrazec SamPre. Vnos ni obvezen, je pa zaželjen zaradi morebitnih usklajevanj.

#### 1.1.1.2 Podatki o igralcu, ki podaja izjavo o samoprepovedi

Podatki so pridobljeni ob prisotnosti osebe, ki podaja izjavo o samoprepovedi vstopa/igranja, in vpogledom v njen osebni dokument.

Koncesionar izpolni podatke o igralcu, ki podaja izjavo o samoprepovedi, ob prisotnosti igralca in z vpogledom v njegov osebni dokument.

#### Polje »Država«:

Iz spustnega menija se izbere državo, iz katere je igralec, ki podaja izjavo o samoprepovedi. Polje je predizpolnjeno z državo Slovenija. V spustnem meniju so kot prve štiri države navedene Slovenija, Italija, Hrvaška, Madžarska in Avstrija, ostale države pa sledijo urejene po abecedi. Celoten naziv države se izpiše, če miško zadržite na tekstu. Vnos v polje je obvezen.

#### Polje »Priimek«:

Vpiše se priimek igralca, ki podaja izjavo o samoprepovedi. Vnos v polje je obvezen. Ob oddaji obrazca se izvede kontrola priimka in imena ter datuma rojstva z Registrom davčnih zavezancev. Če oseba s priimkom in imenom ter datumom rojstva v Registru davčnih zavezancev ne obstaja in je država igralca, ki podaja izjavo o samoprepovedi:

- Slovenija, se izpiše obvestilo o kritični napaki, oddaja obrazca ni možna;
- ni Slovenija, se izpiše obvestilo o vsebinski napaki, oddaja obrazca je možna, vendar se zahteva ponovna preveritev vpisanih podatkov.

#### Polje »Ime«:

Vpiše se ime igralca, ki podaja izjavo o samoprepovedi. Vnos v polje je obvezen. Ob oddaji obrazca se izvede kontrola priimka in imena ter datuma rojstva z Registrom davčnih zavezancev. Če oseba s priimkom in imenom ter datumom rojstva v Registru davčnih zavezancev ne obstaja in je država igralca, ki podaja izjavo o samoprepovedi:

- Slovenija, se izpiše obvestilo o kritični napaki, oddaja obrazca ni možna; zahteva se pravilni vpis podatkov;
- ni Slovenija, se izpiše obvestilo o vsebinski napaki, oddaja obrazca je možna, vendar se zahteva ponovna preveritev vpisanih podatkov.

## Opozorilo:

V Registru davčnih zavezancev so v imenu ali priimku fizične osebe uporabljene tuje črke, ki jih odtipkate kot prikazano:

|             |   |                                 | Znak se nahaja<br>na tipki<br>slovenske |
|-------------|---|---------------------------------|-----------------------------------------|
| Črka iz RDZ |   | Črka odtipkana preko tipkovnice | tipkovnice                              |
| Ł           | Ł | AltGr+črka L                    | Ł (L)                                   |
| Ľ           | Ľ | AltGr+znak, črka L              | <b>`</b> (2)                            |
| Ś           | Ś | AltGr+znak, črka S              | · (9)                                   |
| Ş           | Ş | AltGr+znak, črka S              | <u>ر</u> (+)                            |
| Ť           | Ť | AltGr+znak, črka T              | <b>`</b> (2)                            |
| Ź           | Ź | AltGr+znak, črka Z              | · (9)                                   |
| Ż           | Ż | AltGr+znak, črka Z              | · (8)                                   |
| Ŕ           | Ŕ | AltGr+znak, črka R              | · (9)                                   |
| Á           | Á | AltGr+znak, črka A              | · (9)                                   |
| Â           | Â | AltGr+znak, črka A              | ^ (3)                                   |

| Ă | Ă | AltGr+znak, črka A | ~ (4)        |
|---|---|--------------------|--------------|
| Ä | Ä | AltGr+znak, črka A | ·· (?)       |
| Ĺ | Ĺ | AltGr+znak, črka L | · (9)        |
| Ç | Ç | AltGr+znak, črka C | <u>ر</u> (+) |
| É | É | AltGr+znak, črka E | · (9)        |
| Ë | Ë | AltGr+znak, črka E | ·· (?)       |
| Ě | Ě | AltGr+znak, črka E | <b>`</b> (2) |
| Í | Í | AltGr+znak, črka l | · (9)        |
| Î | Î | AltGr+znak, črka l | ^ (3)        |
| Ď | Ď | AltGr+znak, črka D | <b>`</b> (2) |
| Ń | Ń | AltGr+znak, črka N | ´ (9)        |
| Ň | Ň | AltGr+znak, črka N | <b>`</b> (2) |
| Ó | Ó | AltGr+znak, črka O | ´ (9)        |
| Ô | Ô | AltGr+znak, črka O | ^ (3)        |
| Ő | Ő | AltGr+znak, črka O | <i>"</i> (0) |
| Ö | Ö | AltGr+znak, črka O | ·· (?)       |
| Ř | Ř | AltGr+znak, črka R | <b>`</b> (2) |
| Ů | Ů | AltGr+znak, črka U | ° (5)        |
| Ú | Ú | AltGr+znak, črka U | ´ (9)        |
| Ű | Ű | AltGr+znak, črka U | <i>"</i> (0) |
| Ü | Ü | AltGr+znak, črka U | ·· (?)       |
| Ý | Ý | AltGr+znak, črka U | ´ (9)        |
| Ţ |   |                    |              |
| ß | ß | AltGr+črka Ć       | ß (Ć)        |

#### Polje »Datum rojstva«:

Vpiše se datum rojstva igralca, ki podaja izjavo o samoprepovedi. Vnos v polje je obvezen in mora biti v obliki DD.MM.LLLL. Ob oddaji obrazca se izvede kontrola priimka in imena ter datuma rojstva z Registrom davčnih zavezancev. Če oseba s priimkom in imenom ter datumom rojstva v Registru davčnih zavezancev ne obstaja in je država igralca, ki podaja izjavo o samoprepovedi:

- Slovenija, se izpiše obvestilo o kritični napaki, oddaja obrazca ni možna; zahteva se pravilni vpis podatkov;
- ni Slovenija, se izpiše obvestilo o vsebinski napaki, oddaja obrazca je možna, vendar se zahteva ponovna preveritev vpisanih podatkov.

#### Polje »Ulica«:

Vpiše se naslov – ulica igralca, ki podaja izjavo o samoprepovedi. Vnos v polja je obvezen. Ob oddaji obrazca se izvede kontrola z Registrom davčnih zavezancev. Če oseba s priimkom in imenom ter datumom rojstva v Registru davčnih zavezancev obstaja, ne pa tudi z naslovom – ulica, se izpiše obvestilo o vsebinski napaki. Oddaja obrazca je možna, vendar se zahteva ponovna preveritev vpisanih podatkov.

#### Polje »Hišna številka«:

Vpiše se naslov –hišna številka igralca, ki podaja izjavo o samoprepovedi. Vnos v polje je obvezen. Ob oddaji obrazca se izvede kontrola z Registrom davčnih zavezancev. Če oseba s priimkom in imenom ter datumom

rojstva v Registru davčnih zavezancev obstaja, ne pa tudi z naslovom – hišna številka, se izpiše obvestilo o vsebinski napaki. Oddaja obrazca je možna, vendar se zahteva ponovna preveritev vpisanih podatkov.

#### Polje »Kraj«:

Vpiše se kraj oziroma naselje igralca, ki podaja izjavo o samoprepovedi. Vnos v polje je obvezen. Kadar naselje nima ulic, sta ulica in kraj enaka (npr.: Šmihel, Adergas...). Ob oddaji obrazca se izvede kontrola z Registrom davčnih zavezancev. Če oseba s priimkom in imenom ter datumom rojstva v Registru davčnih zavezancev obstaja, ne pa tudi z naslovom – kraj, se izpiše obvestilo o vsebinski napaki. Oddaja obrazca je možna, vendar se zahteva ponovna preveritev vpisanih podatkov.

#### Polje »Poštna številka«:

Vpiše se naslov – poštna številka pošte oz. kraja igralca, ki podaja izjavo o samoprepovedi. Vnos v polje je obvezen. Ob oddaji obrazca se izvede kontrola z Registrom davčnih zavezancev. Če oseba s priimkom in imenom ter datumom rojstva v Registru davčnih zavezancev obstaja, ne pa tudi z naslovom – poštna številka, se izpiše obvestilo o vsebinski napaki. Oddaja obrazca je možna, vendar se zahteva ponovna preveritev vpisanih podatkov.

#### Polje »Pošta«:

Vpiše se naslov –pošta oz. kraj igralca, ki podaja izjavo o samoprepovedi. Vnos v polje je obvezen. Ob oddaji obrazca se izvede kontrola z Registrom davčnih zavezancev. Če oseba s priimkom in imenom ter datumom rojstva v Registru davčnih zavezancev obstaja, ne pa tudi z naslovom – poštna, se izpiše obvestilo o vsebinski napaki. Oddaja obrazca je možna, vendar se zahteva ponovna preveritev vpisanih podatkov.

#### Polje »Osebni dokument«:

Iz spustnega menija se izbere vrsta osebnega dokumenta, ki ga igralec, ki podaja izjavo o samoprepovedi, predloži za namen identifikacije. V primeru, da je igralec državljan Slovenije, je dovoljena izbira Ol-osebna izkaznica, PL-potni list ali VD-vozniško dovoljenje, če pa je igralec državljan druge države, je možna še izbira DD-drugi dokument. Vnos v polje je obvezen.

#### Polje »Številka osebnega dokumenta«:

Vpiše se številka osebnega dokumenta, ki ga igralec, ki podaja izjavo o samoprepovedi, predloži za namen identifikacije. Vnos v polje je obvezen.

#### Polje »Prepoved vstopa/igranja od«:

Vpiše se datum od vključno katerega dalje igralec podaja izjavo o samoprepovedi. Datum je lahko tekoči datum (danes) ali manjši od tekočega datuma ali za 1 večji od tekočega datuma (jutri) in mora biti v obliki DD.MM.LLLL. Vnos v polje je obvezen. Če je datum za več kot 1 manjši od tekočega datuma, se izpiše opozorilo (vsebinska napaka), da je to dovoljeno le v primeru, ko nova samoprepoved nadomešča stornirano.

## Polje »Prepoved vstopa/igranja do«:

Vpiše se datum do vključno katerega igralec podaja izjavo o samoprepovedi. Datum mora biti vsaj 6 mesecev večji od začetnega datuma in je lahko večji od začetnega datuma največ 3 leta. Mora biti v obliki DD.MM.LLLL. Vnos v polje je obvezen.

Najkrajše obdobje, za katerega igralec podaja samoprepoved, je lahko 6 mesecev, najdaljše pa 3 leta. V času veljavne samoprepovedi lahko igralec ponovno poda zahtevo o samoprepovedi šele po izteku veljavne samoprepovedi, kar pomeni da nove samoprepovedi ni možno oddati preko portala eDavki, dokler je datum oddaje nove samoprepovedi manjši ali enak datumu »Prepoved vstopa/igranja do« še veljavne samoprepovedi.

#### Kontrola na obstoj samoprepovedi

Ob oddaji obrazca se izvede tudi kontrola ali igralec, ki podaja izjavo o samoprepovedi, že ima veljavno samoprepoved: če samoprepoved s priimkom, imenom in datumom rojstva v evidenci samoprepovedi že obstaja in je datum »prepoved vstopa/igranja do« nove samoprepovedi manjši ali enak datumu »prepoved vstopa/igranja do« že obstoječe (še veljavne) samoprepovedi, oddaja obrazca (nove samoprepovedi) ni možna. V tem primeru se preveri podatke o dani samoprepovedi v paketih prejetih samoprepovedi (če v lastne evidence ne uvažate priponk) z neposrednim vpogledom v priponko obrazca, ki ga je igralec oddal pri drugem koncesionarju. V kolikor sta datum in čas oddaje samoprepovedi, ki jo je igralec oddal pri koncesionarju, ki obrazca ni mogel oddati, manjša od datuma in časa že v evidenco vpisane samoprepovedi in se hkrati razlikuje tudi v datumskem obdobju veljavnosti, je treba z dano samoprepovedjo ravnati tako kot v primerih, ki veljajo za storno. Namesto številke dokumenta se zaprosilu priloži izjava igralca v obliki pdf priponke.

#### Storno samoprepovedi

Storno se izvede na podlagi pisnega zaprosila koncesionarja, v katerem mora ta navesti enega od dovoljenih razlogov za storno samoprepovedi, številko dokumenta, ki je predmet zaprosila (npr: EDP-12345678-505), datum oddaje dokumenta, elektronski naslov in gsm številko osebe, ki je pri koncesionarju pristojna za reševanje predmetne zadeve. Zaprosilo se pošlje na elektronski naslov: <u>Gp.pdu.igrenasreco-samoprepovedi@gov.si</u>.

Pooblaščena oseba za storno na pristojnem davčnem uradu s pomočjo iskalnika poišče samoprepoved, ki jo želi stornirati. Iz padajočega menija izbere razlog za storno in klikne na povezavo »Storniraj«. V pogovornem oknu, v katerem je izpisano opozorilo, klikne na gumb »Prekliči« (storno se ne izvede) ali na gumb »V redu« - izvede se storno samoprepovedi:

- V polje »Opomba« se zapiše izbrani razlog za storno (povezava »Storniraj« ni več vidna)
- v polje »Storniral skrbnik« se samodejno vpiše davčna številka osebe, ki je izvedla storno
- datum »prepoved vstopa/igranja do« se samodejno popravi tako, da je ta datum enak datumu »prepoved vstopa/igranja od«

O stornu samoprepovedi pooblaščena oseba za storno na pristojnem davčnem uradu obvesti osebo, ki je podala pisno zaprosilo, najkasneje naslednji delovni dan na elektronski naslov koncesionarja, ki je namenjen za samoprepovedi. Koncesionar nato odda novo samoprepoved s pravilnimi podatki o igralcu, datuma začetka in konca samoprepovedi pa morata biti enaka datumoma podane samoprepovedi pred stornom. Če koncesionar zaprosi za storno samoprepovedi, ki ima »Datum veljavnosti od« enak tekočemu datumu, in je ta tudi na ta dan stornirana, še isti dan ne more oddati nove samoprepovedi.

Dovoljen je storno »živih« samoprepovedi, kar pomeni, da mora biti tekoči datum (datum storna) znotraj obdobja veljavnosti samoprepovedi in ne sme biti zadnji dan veljavnosti samoprepovedi.

## 1.1.1.3 Podatki o odgovorni osebi koncesionarja

Ob oddaji obrazca se samodejno zapišejo datum vložitve obrazca v sistem eDavki in podatki o odgovorni osebi koncesionarja, ki je vložila obrazec.

Polje »Datum vložitve«:

Podatek se samodejno vpiše in je viden samo na vloženem (uspešno oddanem) dokumentu v sistem eDavki.

Polje »DŠ vlagatelja«:

Podatek se samodejno vpiše (sistem ga pridobi iz digitalnega potrdila) in je viden samo na vloženem (uspešno oddanem) dokumentu v sistem eDavki.

Polje »Ime in priimek vlagatelja«:

Podatek se samodejno vpiše (sistem ga pridobi iz digitalnega potrdila) in je viden samo na vloženem (uspešno oddanem) dokumentu v sistem eDavki.

## 1.1.1.4 Vsebovane priloge

| Vsebovane priloge ? |                  |        |                          |      |                                |                          |
|---------------------|------------------|--------|--------------------------|------|--------------------------------|--------------------------|
| Id                  | Ime datoteke     |        | Tip priloge              | Opis | Zgoščena vrednost (SHA-1 hash) | _                        |
| Dod                 | aj novo prilogo: |        |                          |      |                                |                          |
|                     |                  | Browse | Izjava o samoprepovedi 💌 |      |                                | Prenesi datoteko priloge |

Oddaja priloge - izpolnjena izjava igralca, ki podaja samoprepoved, je obvezna. Dovoljena je natanko ena priloga v pdf obliki.

Primer: Osnutek obrazca izjava o samoprepovedi

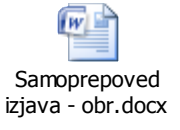

Kadar igralec odda samoprepoved preko spleta pri koncesionarju, ki prireja spletne igre na srečo, priponka ne vsebuje izjave temveč le podatke:

- o koncesionarju, ki je prejel samoprepoved
- o osebi, ki je podala samoprepoved
- o obdobju veljavnosti samoprepovedi
- in druge podatke, ki jih navede koncesionar.

Primer priponke pri oddaji samoprepovedi preko spleta:

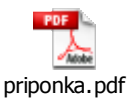

Polje »Dodaj novo prilogo«

S klikom na gumb »Browse« se izbere dokument, ki se priloži obrazcu. Vnos v polje je obvezen.

Polje »*Tip priloge*« Vrednost polja je prednastavljena in je ni mogoče spremeniti.

Polje »Opis«

Vnese se naslov ali kratek komentar o prilogi. Vnos v polje ni obvezen.

#### Gumb »Prenesi datoteko priloge«

S klikom na gumb se v seznamu vsebovanih prilog izpiše še ID in ime priložene datoteke, ki jo je s klikom na ime mogoče odpreti, ter zgoščena vrednost. S klikom na gumb »x« na koncu vrstice se lahko priloženo datoteko odstrani.

Gumb »Oddaj vlogo«

S klikom na gumb se sproži oddaja obrazca skupaj s prilogo.

## 1.1.1.5 Podpis in oddaja dokumenta

|                | Oddaj vlogo                           |
|----------------|---------------------------------------|
| Shrani začasno | Pripravi vlogo Izvozi Natisni Prekini |

Po kliku na gumb »Oddaj vlogo« (in na gumb »Nadaljuj« znotraj obvestila o vsebinskih napakah in opozorilih) se izpiše varnostna koda. Še zadnjič preverite vsebino dokumenta in vtipkajte prikazano varnostno kodo v za to predvideno okence. Kliknite na gumb »Podpis« v levem zgornjem kotu zaslona. V pogovornem oknu za potrditev digitalnega podpisa (ta se odpre na zaslonu), kliknite gumb »Podpiši« - dokument podpišite ali gumb »«Prekliči« - podpisovanje dokumenta prekličete.

Po uspešnem podpisu dokumenta sistem vloženi dokument opremi še z naslednjimi podatki, ki so vidni na dokumentu:

- Sistem: {kanal} npr. test.edavki.durs.si
- Vloženo: {datum in ura} npr. 15.11.2013 16:44:17
- Št. dokumenta: {*EDP-davčna številka koncesionarja-zaporedna številka vloženega obrazca*} npr: EDP-12345678-505
- Vložil: {*davčna številka koncesionarja, datum in ura*} npr. FO-CSV DURS (15.11.2013 16:44:17)

## 1.1.1.6 Kontekstna pomoč

Obrazec SamPre ima vgrajeno kontekstno pomoč. Klik na znak »?« pri naslovu obrazca prikaže celotna navodila za izpolnjevanje tega obrazca, klik na znak »?« pri nazivu posameznega sklopa podatkov pa prikaže tisti del navodil, ki se navezuje na izpolnjevanje polj tega sklopa podatkov.

## 1.2.5 Postopek oddaje z datoteko

Koncesionarji lahko pripravijo in oddajo samoprepovedi v XML obliki in jih oddajo kot datoteko preko SOAP portala. Ker oddaja obrazcev skupaj z vsebovanimi prilogami ta trenutek v EDP klientu še ni podprta, je potrebna dopolnitev koncesionarjeve aplikacije, ki kreira XML, da bo le-ta avtomatično oddala dokument:

Koncesionar se prijavi: http://edavki.durs.si/OpenPortal/Pages/WebService/API/Login.html

Z SOAP metodo naloži vsebovano prilogo: http://edavki.durs.si/OpenPortal/Pages/WebService/API/UploadInternalAttachment.html

Klic vrne ID priloge (attachmentId) in hash (fileHash), ki ju vgradi v XML dokument v tem delu: <edp:AttachmentList> <edp:ExternalAttachment> <edp:attachmentId>attachmentId</edp:attachmentId> <edp:type>Izjava o samoprepovedi</edp:type> <edp:filename>{poljubno ime}.pdf</edp:filename> <edp:mimetype>application/pdf</edp:mimetype> <edp:hash type="sha1sum">fileHash</edp:hash> <edp:description></edp:description> </edp:ExternalAttachment> </edp:AttachmentList>

Dopolnjen XML odda kot običajen dokument (ne kot dokument s prilogo) http://edavki.durs.si/OpenPortal/Pages/WebService/API/DepositDocument.html

Za oddajo samoprepovedi z datoteko je potrebna postavitev EDP klienta na strani koncesionarjev.

#### 1.3 KREIRANJE IN PREVZEMANJE PAKETOV

#### 1.3.1 Kreiranje dnevnih paketov

Posebna procedura (job) samodejno dnevno (tudi v soboto, nedeljo in praznikih) ob določeni uri (ob 6:00 zjutraj) pripravi izhodno datoteko tipa zip, ki vsebuje XML z metapodatki vseh novih in storno samoprepovedi, ki še niso bile posredovane koncesionarjem, in vse pripadajoče priloge:

| Ime                          | Velikost  | Stisnjena velikost | Spremenjeno      |
|------------------------------|-----------|--------------------|------------------|
| Samoprepovedi_2014-02-12.xml | 7 695     | 1 140              | 2014-02-13 05:59 |
| 🔁 izjava-4564.pdf            | 183 220   | 97 002             | 2014-02-13 05:59 |
| 🔁 izjava-4563.pdf            | 415 595   | 396 684            | 2014-02-13 05:59 |
| 🔁 izjava-4562.pdf            | 111 454   | 108 574            | 2014-02-13 05:59 |
| 🔁 izjava-4561.pdf            | 1 051 567 | 893 272            | 2014-02-13 05:59 |
| 🔁 izjava-4560.pdf            | 830 454   | 618 324            | 2014-02-13 05:59 |
| 🔁 izjava-4559.pdf            | 41 688    | 37 011             | 2014-02-13 05:59 |
| 🔁 izjava-4558.pdf            | 70 361    | 64 979             | 2014-02-13 05:59 |
| 🔁 izjava-4557.pdf            | 68 241    | 62 142             | 2014-02-13 05:59 |
| 🔁 izjava-1.pdf               | 331 028   | 303 908            | 2014-02-13 05:59 |

Izhodni XML vsebuje naslednje metapodatke dokumentov oz. novih samoprepovedi:

<?xml version="1.0" encoding="utf-8" ?>
\_ <Samoprepovedi xmlns="http://edavki.durs.si/Documents/Schemas/Samoprepovedi.xsd">
\_ <Samoprepoved>

CoatumDokumenta>2014-02-07
/DatumDokumenta>

<DatumRojstva>Datum</DatumRojstva>

<Ulica>Ulica</Ulica>

<HisnaStevilka>99</HisnaStevilka>

<Kraj>Kraj</Kraj>

<PostnaStevilka>9999</PostnaStevilka>

<Posta>Pošta</Posta>

<OsebniDokumentTip>oznaka</OsebniDokumentTip>

<OsebniDokumentStevilka>0123456789</OsebniDokumentStevilka>

<PrepovedIgranjaOd> Datum </PrepovedIgranjaOd>

<PrepovedIgranjaDo> Datum </PrepovedIgranjaDo>

<Stornirano>true</Stornirano>

<Priloga>izjava-št.pdf</Priloga>

<PodatkiPriprava>2014-02-13T05:59:00.916+01:00</PodatkiPriprava>

<PodatkiPosredovanje>DURS</PodatkiPosredovanje>

<Opomba>Napaka pri vnosu podatkov o igralcu (ime, priimek, roj. datum)</Opomba> \* </Samoprepoved>

\* razlog za storno, podatek je opcijski

Izhodna datoteka se odloži na dogovorjeno mesto<sup>1</sup> na portalu eDavki in je na voljo koncesionarjem za prevzem (download).

Pripravljene izhodne datoteke (paketi) se na portalu eDavki hranijo 1 teden – od ponedeljka do nedelje, nato pa se dnevno prekrivajo: ponedeljek prekrije ponedeljek, torek prekrije torek...

#### 1.3.2 Prevzemanje dnevnih paketov

Paketov ni možno prevzemati ročno. Za prevzem (download) paketov so koncesionarji s pomočjo navodil DURSa v svojih sistemih izdelali SOAP klic (SOAP request), s katerim se prijavijo na SOAP portal eDavki in zahtevajo paket::

Koncesionarji se najprej prijavijo na EDPKlienta (SOAP) z:

- osebnim certifikatom:
- http://edavki.durs.si/OpenPortal/Pages/WebService/API/LoginUsingClientCertificate.html ali
- serverskim certifikatom: http://edavki.durs.si/OpenPortal/Pages/WebService/API/LoginUsingServerCertificate.html

Pri prijavi prejmejo ID seje, ki ga uporabijo v zahtevku za paket: http://edavki.durs.si/OpenPortal/Pages/WebService/API/DownloadSelfProhibitions.html

Paket se kliče se z dvema parametroma, ki sta del metode DownloadSelfprohibition:

- Datum priprave paketa (ta se pripravi vedno za en dan nazaj) in
- Tip paketa = 0.

Kot rezultat prejmejo zipano datoteko ali sporočilo o napaki (izbrani paket ni na voljo...).

V primeru neuspešnega klica oz. napake je potrebno najprej preveriti:

<sup>&</sup>lt;sup>1</sup> Paketi (zip datoteke) se nahajajo v tabeli T\_Samoprepoved\_Package, v stolpcu Content. Stolpec PackageType = 0 označuje dnevni paket, PackageType = 1 pa označuje celoten paket.

- ali je digitalno potrdilo izdano za pravno osebo ali za fizično osebo (če je izdano za fizično osebo, je neveljavno, saj je dovoljeno le notranje pooblaščanje);
- ali je login pravilen: LoginUsingClientCertificate(davčna številka koncesionarja, "PO");
- ali pot do potrdila (CER\_FILE\_PATH) pravilna;
- ali je potrdilo zaščiteno z geslom (če je metoda X509Certificate.CreateFromCertFile ne bo delovala); v tem primeru je potrebno potrdilo uvoziti iz shrambe potrdil (certificate store).

Prevzeti paket koncesionarji nato ali programsko obdelajo (sparsajo) in uvozijo v svoje recepcijske baze, ali transformirajo v obliko, iz katere je možen ročni vnos v recepcijske baze.

Za prevzem paketa mora imeti koncesionar, ki paket prevzema, dodeljeno pooblastilo za delo z eDavki, veljavno koncesijo, vpisan pa mora biti tudi v posebno tabelo pooblaščencev, ki lahko prevzemajo pakete.

Funkcionalnost DownloadSelfProhibitions prek EDPklijenta NI podprta, ampak je na voljo le kot SOAP klic za integracijo v informacijske sisteme koncesionarjev. Zato tudi ni potrebna postavitev EDP klienta na strani koncesionarjev.

## 1.3.3 Številčenje dokumentov

Oddanim samoprepovedim preko sistema eDavki se dodelita dve številki:

- tekoča zaporedna številka novo dodanega dokumenta v evidenco samoprepovedi na sistemu eDavki (ID številka) in
- zaporedna številka dokumenta, ki jo dodeli sistem eDavki ob uspešni oddaji dokumenta (EDP številka) in je sestavljena iz kratice EDP, davčne številke koncesionarja in zaporedne številke dokumenta, ki ga je koncesionar oddal preko sistema eDavki. EDP številka ne pomeni zaporednega številčenja samoprepovedi, ampak zaporedno številčenje vseh oddanih dokumentov enega koncesionarja (ta lahko poleg samoprepovedi oddaja tudi druge dokumente kot so razni obračuni davka, napovedi itd) v sistemu eDavki.

Paket samoprepovedi, ki ga koncesionarji prevzemajo iz sistema eDavki in je v zip obliki, vsebuje samoprepovedi, zapisane v XML zapisu, in pripadajoče priponke v pdf obliki:

| Ime                          | Velikost  | Stisnjena velikost | Spremenjeno      |
|------------------------------|-----------|--------------------|------------------|
| Samoprepovedi_2014-02-12.xml | 7 695     | 1 140              | 2014-02-13 05:59 |
| 🔁 izjava-4564.pdf            | 183 220   | 97 002             | 2014-02-13 05:59 |
| 🔁 izjava-4563.pdf            | 415 595   | 396 684            | 2014-02-13 05:59 |
| 🔁 izjava-4562.pdf            | 111 454   | 108 574            | 2014-02-13 05:59 |
| 🔁 izjava-4561.pdf            | 1 051 567 | 893 272            | 2014-02-13 05:59 |
| 🔁 izjava-4560.pdf            | 830 454   | 618 324            | 2014-02-13 05:59 |
| 🔁 izjava-4559.pdf            | 41 688    | 37 011             | 2014-02-13 05:59 |
| 🔁 izjava-4558.pdf            | 70 361    | 64 979             | 2014-02-13 05:59 |
| 🔁 izjava-4557.pdf            | 68 241    | 62 142             | 2014-02-13 05:59 |
| 🔁 izjava-1.pdf               | 331 028   | 303 908            | 2014-02-13 05:59 |

Samoprepovedi, zapisane v XML zapisu, eksplicitno ne vsebujejo podatka o številki samoprepovedi, vendar pa vsaka samoprepoved vsebujejo podatek o pripadajoči prilogi (na sliki spodaj obarvano z modrim), priloga pa je poimenovana z besedo »izjava«, ki ji sledi **tekoča zaporedna številka dokumenta v evidenci samoprepovedi** na sistemu eDavki oz. ID številka (slika zgoraj obarvano z modrim) in je primerljiva s prejšnjo zaporedno številko iz ročne evidence:

```
<?xml version="1.0" encoding="utf-8" ?>
- <Samoprepovedi xmlns="http://edavki.durs.si/Documents/Schemas/Samoprepovedi.xsd">

    - <Samoprepoved>

     <DatumDokumenta>2014-02-07</DatumDokumenta>
    <Drzava>SI</Drzava>
    <HisnaStevilka>58</HisnaStevilka>
<Kraj>K /Kraj>
    <PostnaStevilka>1___</PostnaStevilka>
    <Posta>Kulligu</Posta>
    <OsebniDokumentTip>PL</OsebniDokumentTip>
    <OsebniDokumentStevilka>P01095678</OsebniDokumentStevilka>
    <PrepovedIgranjaOd>2014-02-07</PrepovedIgranjaOd>
    <PrepovedIgranjaDo>2014-02-07</PrepovedIgranjaDo>
 Stornirano>true
    <Priloga>izjava-1.pdf</Priloga>
    <PodatkiPriprava>2014-02-13T05:59:00.916+01:00</PodatkiPriprava>
    <PodatkiPosredovanje>DURS</PodatkiPosredovanje>
     <Opomba>Napaka pri vnosu podatkov o igralcu (ime, priimek, roj. datum)</Opomba>
   </Samoprepoved>
```

## 1.3.4 Kreiranje in prevzemanje celotnega paketa

Na posebno zahtevo koncesionarja (novi koncesionar, izguba podatkov...) pooblaščena oseba/poslovni skrbnik pristojnega davčnega urada pripravi celoten paket vseh samoprepovedi iz tekoče evidence.

Izhodni XML vsebuje enake metapodatke dokumentov kot v primeru dnevnih paketov (glej zgoraj).

Izhodna datoteka se odloži na isto mesto kot dnevni paketi in se kliče na enak način kot se kličejo dnevni paketi (glej zgoraj), razlika je le v parametru metode DownloadSelfprohibition:

- Tip paketa = 1.

#### PREDLOG OSNUTKA OBRAZCA

#### IZJAVA O SAMOPREPOVEDI

Podpisani(a) \_\_\_\_\_\_ (ime in primek), rojen(a) dne \_\_\_\_\_\_ (dan, mesec in leto rojstva) v \_\_\_\_\_\_\_ (kraj rojstva), s stalnim ali začasnim prebivališčem na naslovu (ulica, hišna števika, kraj, država), osebni dokument št. \_\_\_\_\_\_\_ (vrsta – osebna izkaznica, potni list, voznško dovoljenje ali drug dokument in števika osebrega dokumenta), **nepreklicno zahtevam**, da se mi v skladu z 9. členom Zakona o igrah na srečo (Uradni list RS, št. 134/03 – UPB in 108/12) prepove udeležba pri igrah na srečo na območju Republike Slovenije za obdobje od \_\_\_\_\_201\_do \_\_\_\_201\_.

Polnoletni(a) podpisnik(ca) te izjave o samoprepovedi s svojim lastnoročnim podpisom tudi

#### IZJAVLJAM,

da sem bil(a) opozorjen(a) na posledice samoprepovedi:

- da <u>samoprepoved</u> velja na celotnem območju Republike Slovenije, pri sklenjenem mednarodnem dogovoru pa tudi na območju drugih držav;
- da te izjave o samoprepovedi ne morem preklicati in da do izteka veljavnosti samoprepovedi ne morem podati druge izjave o <u>samoprepovadi</u> ter da sem rok, v katerem velja <u>samoprepoved</u>, določik(a) sam(a) v okviru z zakonom določenega razpona od najmanj šest mesecev do največ treh let;
- da mi bo po uveljavljeni samoprepovedi prepovedana udeležba v igrah na srečo v igralnicah in igralnih salonih ter onemogočena udeležba pri spletnih igrah na srečo, ki jih prirejajo gospodarske družbe v skladu s 3,a,členom Zakona o igrah na srečo;
- da gospodarska družba o moji izjavi o samoprepovedi najpozneje naslednji dan obvesti nadzorni organ in da jo nadzorni organ najpozneje naslednji delovni dan po prejemu pošlje vsem gospodarskim družbam, ki so imetnice koncesije za prirejanje posebnih iger na srečo v igralnici ali igralnem salonu ter gospodarskim družbam, ki prirejajo igre na srečo preko spleta v skladu s 3,a členom Zakona o igrah na srečo;
- da se zbirajo in obdelujejo osebni podatki povezani z izvajanjem samoprepovedi vstopa v skladu z zakonom, ki ureja varstvo osebnih podatkov, in da se smejo podatki o samoprepovedi uporabljati samo za namene 9. člena Zakona o igrah na srečo;
- da sem bil(a) opozorjen(a) na možnost odvisnosti od iger na srečo in da sem dobil(a) tudi informacije o tem, kje lahko dobim strokovno pomoč;
- da nadzorni organ zaradi preprečevanja odvisnosti od iger na srečo moje podatke iz samoprepovedi vodi v zbirki podatkovo igralcih, ki so dali izjavo o samoprepovedi;
- da bom nadzorni organ takoj obvestil o vseh morebitnih spremembah podatkov, ki sem jih navedel v izjavi o samoprepovedi;
- in da soglašam da nadzomi organ v času veljavnosti te samoprepovedi enkrat letno sam pridobi podatke o morebitni spremembi stalnega ali začasnega bivališča in jih vnese v zbirko podatkov o igralcih, ki so dali izjavo o samoprepovedi

DA DE (ustrezno označi).

Kraj, datum in čas: \_\_\_\_\_\_, \_\_\_\_, 201\_ ob \_\_\_\_ uri

Podpis:\_\_\_\_\_

OPOMBA: Vse podatke vpisujte čitljivo in z velikimi tiskanimi črkami!

L

#### PREDLOG OSNUTKA OBRAZCA

#### ZAZNAMEK:

| Podpisani                                                          | (ime in primek), zaposlen na delovnem mestu<br>(naziv delovnega mesta) pri gospodarski družbi |
|--------------------------------------------------------------------|-----------------------------------------------------------------------------------------------|
|                                                                    | (firma in naslov), v igralnici / igralniem salonu<br>(ime in naslov igralnice/igralnicea      |
| salona), na podlagi                                                | 、 、 、 、 、 、 、                                                                                 |
| □ osebne izkaznice,<br>□ potnega lista,<br>□ vozniškega dovoljenja |                                                                                               |
| □ drug dokument<br>(označi!)                                       | (vrsta dokumenta),                                                                            |
| potrjujem istovetnost osebe, ki je p                               | odala izjavo o samoprepovedi.                                                                 |

Kraj, datum in čas: \_\_\_\_\_\_, \_\_\_, \_\_\_.201\_ ob \_\_\_\_ uri

Podpis: \_\_\_\_\_

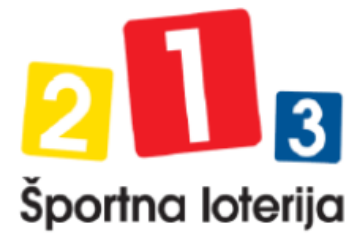

| Podatki o koncesionarju |                                        |
|-------------------------|----------------------------------------|
| Naziv                   | ŠPORTNA LOTERIJA IN IGRE NA SREČO D.D. |
| Naslov                  | DUNAJSKA CESTA 22, LIUBLIANA           |
|                         | 1000 LIUBLIANA                         |
| Davčna številka         |                                        |
| Elektronski naslov      | info@sl123.si                          |
| Telefonska številka     | 014748800                              |

| Podatki o igralcu, ki podaja izjavo o samoprepovedi vstopa/igranja |               |  |  |
|--------------------------------------------------------------------|---------------|--|--|
| Država                                                             |               |  |  |
| Ime                                                                |               |  |  |
| Priimek                                                            |               |  |  |
| Datum rojstva                                                      |               |  |  |
| Prepoved vstopa/igranja od                                         |               |  |  |
| Prepoved vstopa/igranja do                                         |               |  |  |
| Datum vložitve                                                     | _ <del></del> |  |  |